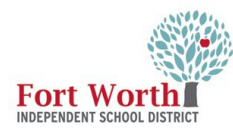

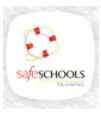

English Y Kim.Cummings@fwisd.org

# **Updating Language in SafeSchools**

Vector Solutions' translated courses for educational organizations provide learners with courses presented in their language of choice. Translated courses include a machine-generated translated course content, knowledge checks, and assessments. These settings apply to videos available in Español.

# Change the Language in the SafeSchools Site

Locate the language field in the upper right corner of the screen next to username. Click the down arrow and select Español.

**Note:** When Español is selected, the information on the screen and any video available in Español are translated into Spanish. If the timing and cadence of the narration is distracting, learners can mute the audio narration in the course player and read using the subtitles for a more optimal

### Listed below are the courses as ents Español (Estados Unidos) Français (Canada) 2022-2023 FWISD EMPLOYEE HANDBOOK Certificate 💄 Vector Solutions 😄 español (Estados Unidos) 👻 Kim.Cu **Mis Asignaciones** MANUAL DEL EMPLEADO Capacitaci�n Obligatoria DE FWISD 2022-2023 lo 🛓 Prevención de la exposici@n a pat@genos transmitidos por la sangre ificado 🛃

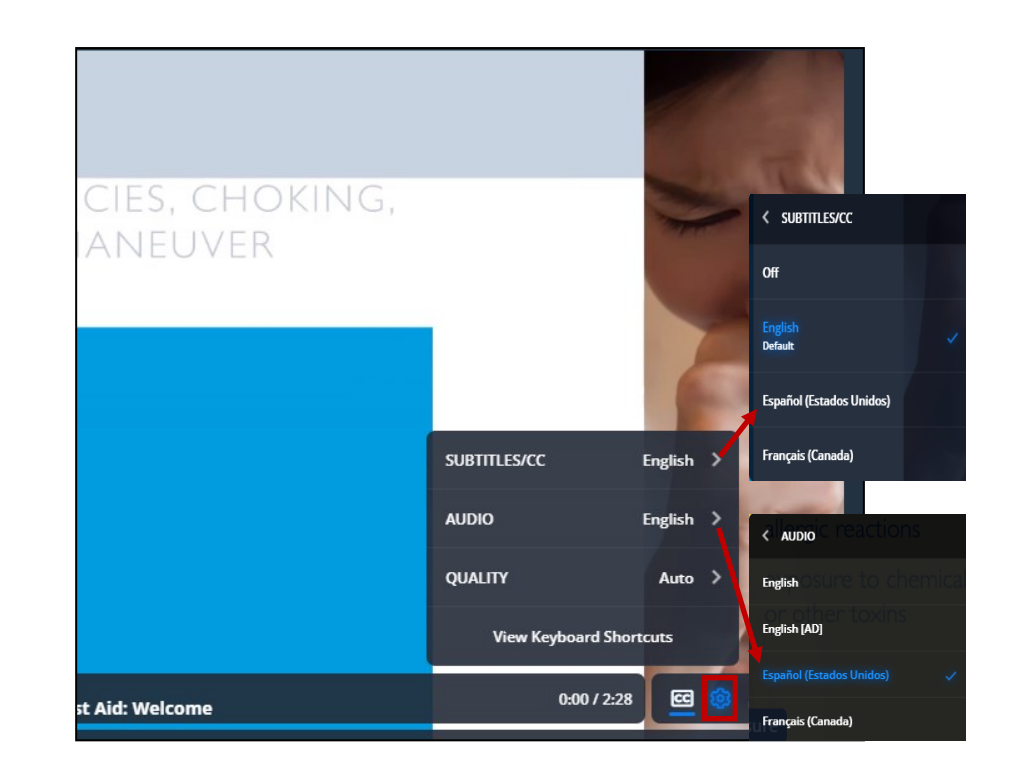

#### **Subtitles and Audio**

Options for Subtitles and Audio are available in English and Español for **some** videos. These options can be toggled on and off per user preference. For instance, a video can be playing in the English language and the subtitles set to Español.

Select the Settings icon

located in the bottom right of the video screen to change the subtitles and/or the audio to Español.

To close the Settings window, click the icon again.

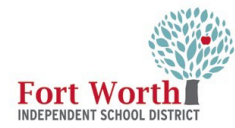

#### Interactive Transcription

Interactive Transcription is available in **some** of the videos to allow the user to read the information in Español.

Select the language as Español either at the top of the screen or in the audio settings.

Select the Show Interactive Transcript(t) icon located in the bottom right of the video screen.

To turn the Interactive Transcript off, click on the X in the upper right corner of the Interactive Transcript window.

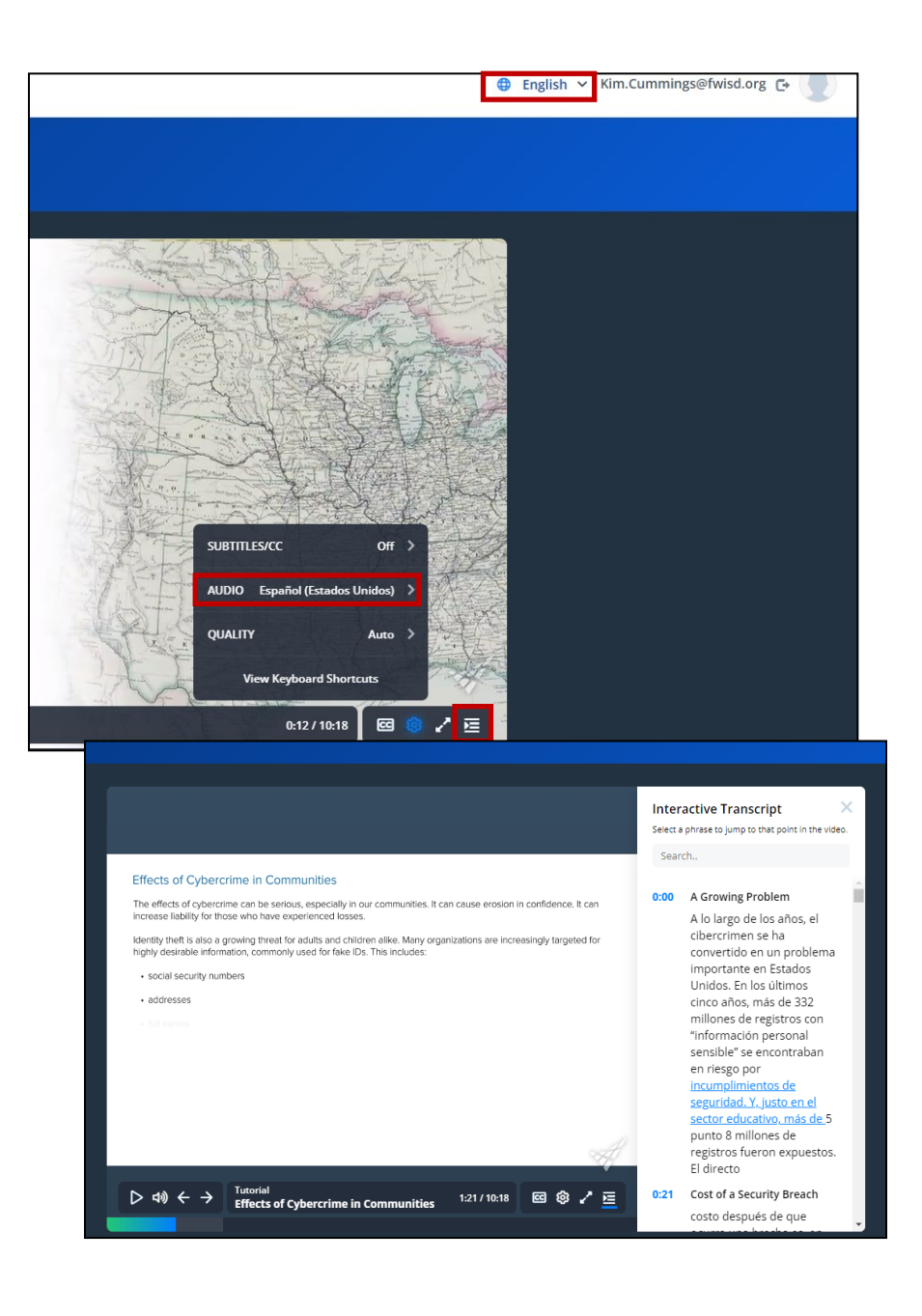

## Aracely Chavez Executive Director | IT Training & Compliance aracely.chavez@fwisd.org 817.814.3433

#### Kim Cummings

IT Training Specialist | IT Training & Compliance kim.cummings@fwisd.org 817.814.3431